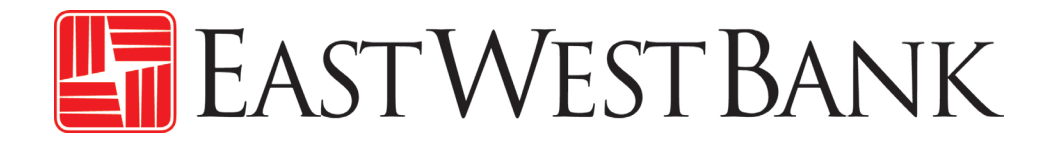

ACH 自動轉帳繳稅簡易指南

September 2024

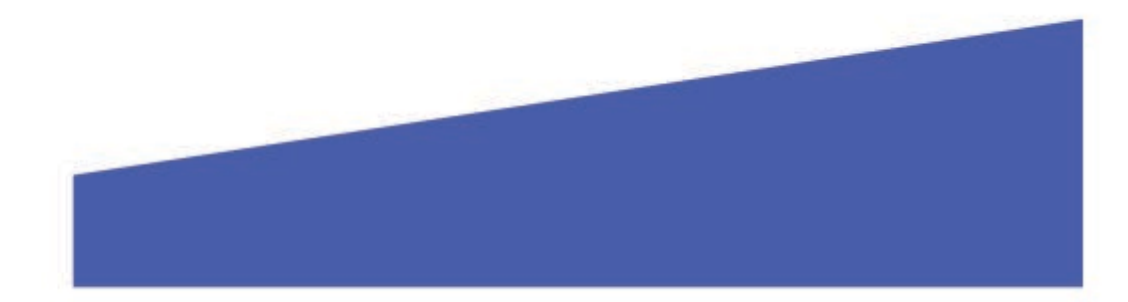

## 🔚 EastWestBank

## ACH 自動轉帳繳稅簡易指南

- 使用 ACH 自動轉帳繳稅,請登入 *business*Bridge<sup>®</sup> Premier.
- 請點擊付款,並在建立 ACH 自動轉帳付款選單下選擇繳稅。

| PAYMENTS                           |   |                     |   |                                           |   | Ē                                           | Z Edit |
|------------------------------------|---|---------------------|---|-------------------------------------------|---|---------------------------------------------|--------|
| CREATE ACH PAYMENTS                | • | CREATE ACH TEMPLATE | • | MANAGE                                    | • | PAYMENT TOOLS                               | •      |
| <ul> <li>Direct Deposit</li> </ul> |   | Direct Deposit      |   | Payment Center                            |   | <ul> <li>ACH Quick Entry History</li> </ul> |        |
| Pay a Business                     |   | Pay a Business      |   | Template Center                           |   | Import Profiles                             |        |
| Pay an Individual                  |   | Pay an Individual   |   | <ul> <li>Master Recipient List</li> </ul> |   | Import History                              |        |
| Pay Taxes                          |   | Pay Taxes           |   |                                           |   | Export Profiles                             |        |
|                                    |   |                     |   |                                           |   | Export History                              |        |
|                                    |   |                     |   |                                           |   | Holiday Calendar                            |        |

- 輸入付款說明
  - 帳戶:選擇為 ACH 付款提 供資金的帳戶。
  - ACH公司ID:選擇您的 ACH公司ID。
  - **生效日期**:收到款項的日期。

| Transaction Description * | Enter a Description      |           |           |
|---------------------------|--------------------------|-----------|-----------|
| Account *                 | Select an Account        | Y         |           |
| ACH Company ID *          | Select an ACH Company ID | v         |           |
| Effective Date *          | 06/12/2024               | <b></b> ? |           |
| Frequency                 | One-Time Only            | 0         | Recurring |

## • 點擊選擇收款人

| RECIPIENTS                       |                                 |                  |          |                          |                           |  |
|----------------------------------|---------------------------------|------------------|----------|--------------------------|---------------------------|--|
|                                  |                                 |                  |          | Select Red               | cipients Import from File |  |
| Recipient Name 🔺<br>Recipient ID | Bank ID 🔺<br>Tax Authority Code | Account Number 🔺 | Amount 🔺 | Status<br>Prenote Expiry | Tax Format *<br>Addenda*  |  |
| NO RECIPIENT SELECTED            |                                 |                  |          |                          |                           |  |

## 選擇州

| RECIPIENTS                       |                                 |                  |          |                          |                          | Running Totals 👻 |
|----------------------------------|---------------------------------|------------------|----------|--------------------------|--------------------------|------------------|
| Show All                         | Search                          | ۶ (?             |          | [                        | Select Recipients        | Import from File |
| Recipient Name 🔺<br>Recipient ID | Bank ID 🛦<br>Tax Authority Code | Account Number 🔺 | Amount 🔺 | Status<br>Prenote Expiry | Tax Format *<br>Addenda* |                  |
|                                  |                                 |                  |          | Set All 🔍                |                          | •                |
| CALIFORNIA<br>CA                 | CA                              |                  |          | Active 👻                 | Ð                        | 1                |

| <ul> <li>點選稅務格式下的加號並選<br/>擇稅務類型</li> </ul> | ADDENDA INFORMATION |                   |  |  |
|--------------------------------------------|---------------------|-------------------|--|--|
| o 輸入您公司的 <b>稅號</b>                         | Taxpayer ID *       | Enter Taxpayer ID |  |  |
| ○ 輸入納稅結束日期                                 |                     |                   |  |  |
| o 輸入 <b>稅額</b>                             | Period End Date *   | mm/dd/yyyy        |  |  |
|                                            | Tax Amount *        | Enter Tax Amount  |  |  |

備注:稅收類型和附加資訊可以在您的稅單上找到

根據輸入的資訊,系統將為您產生附錄。

| Recipient Name 🔺<br>Recipient ID | Bank ID 🔺<br>Tax Authority Code   | Account Number 🔺 | Amount 🛦     | Status<br>Prenote Expiry | Tax Format *<br>Addenda* |   |
|----------------------------------|-----------------------------------|------------------|--------------|--------------------------|--------------------------|---|
|                                  |                                   |                  |              | Set All 👻                | 1                        | • |
| CALIFORNIA<br>CA                 | 122000496<br>CA                   | 8003221456       | 1,000.00 USD | Active 🔍                 | ĩ                        |   |
| Addenda TXP*33322211             | 11411*02124*240615*T*100000\ Edit | Delete           |              |                          |                          |   |

**有任何疑問?** 郵箱:<u>GTSClientService@eastwestbank.com</u> | 電話: 888-761-3967 營業時間:太平洋時間週一至週五 早上 6:00 時至下午 7:00 時